## Bestilling av brosjyrer til nedlastning og utskrift

Gå inn på Direktoratet for e-helse sin trykksak-bestillingsløsning: <u>https://ehelse.sits.no</u> (krever innlogging og passord)

| Innlogging               | Registrer |
|--------------------------|-----------|
| Brukernavn               |           |
| Passord                  |           |
| 🔲 Forbli pålogget        | Logg inn  |
| Glemt passord? Klikk her |           |

Opprett eget brukernavn (epost) og et passord.

Gå inn på rubrikken som heter Helsenorge.no:

| Direktoratet for<br>e-helse | 🕑 Mediearkiv 🔺 Min profil |  |
|-----------------------------|---------------------------|--|
| Alle kategorier             |                           |  |
|                             |                           |  |
|                             | Helsenorge.no             |  |

Hvis du ikke har dette valget med en gang, kan du trykke på logoen til Direktoratet for e-helse oppe til venstre, og da skal du få det frem.

Her finner du oversikten over de til enhver tid tilgjengelige brosjyrene:

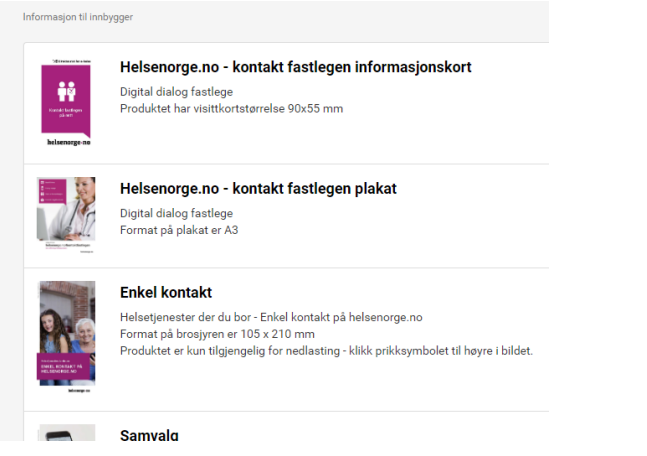

Når du har valgt aktuell brosjyre klikker du på denne og kommer inn til konkrete valg for den enkelte brosjyre – om den kan bestilles eller kun er til nedlastning. F.eks. slik:

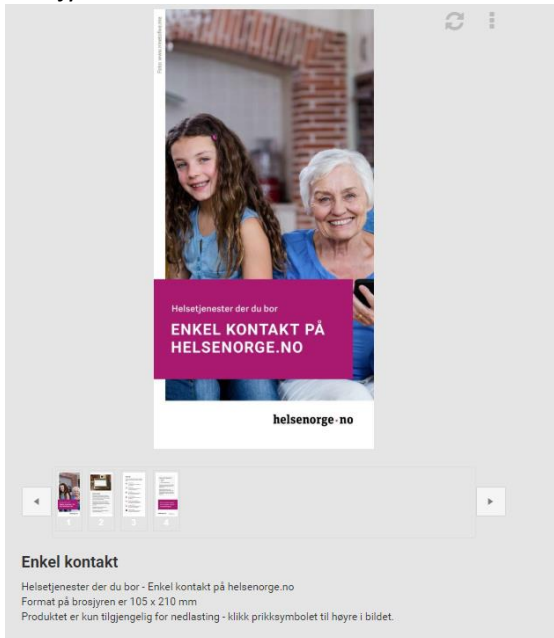

Under valget "Mediarkiv" øverst ligger det produksjonsfiler av noen av brosjyrene til nedlasting. Dette er filer som er til bruk for byråer dersom du bruker byrå til å få laget en brosjyre. De brosjyrene som ligger der er utarbeidet for èn kommune, og dersom dere skal bruke det, så må navnet på kommunen endres:

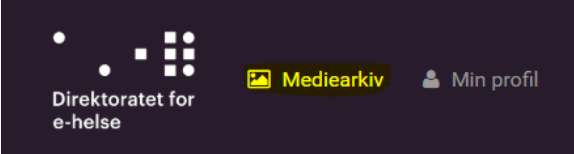

Velg «e-helse «produksjonsfiler» og du får opp dette bildet:

| e-helse produksjonsfiler  Slettede elementer | e-helse produksjonsfiler (4                | 4 elementer)                         | Sorter på navn                           | ▼ Ikoner I≣ Liste |
|----------------------------------------------|--------------------------------------------|--------------------------------------|------------------------------------------|-------------------|
|                                              | <b>P</b>                                   | Zo                                   | helsenorge - no                          |                   |
|                                              | HN flyer til jul oslo ko<br>Dokument (zip) | HN flyer til sommer b Dokument (zip) | Kontakt fastlegen på<br>🛐 Dokument (psd) |                   |

Deretter kan du velge å laste ned originalen, og selv kunne skrive ut dokumentet direkte

Lykke til!